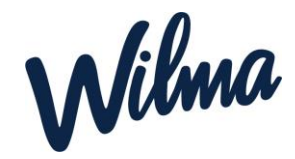

## Ohje palvelutuotteen eli hoitoajan tai toimintayksikön muutokseen

1. Kirjaudu tietokoneen **selaimella** Wilmaan (<u>https://kuusamo.inschool.fi</u>).

2. Valitse etusivun oikeasta yläkulmasta sen lapsen Wilma-näkymä, jolle haluat muutoksen tehdä (jokaisen lapsen kohdalla muutos haettava erikseen).

3. Klikkaa sinisestä ylävalikosta Hakemukset ja päätökset -välilehti.

4. Klikkaa oikealta "Tee uusi hakemus"

5. Valitse "VAKA palvelutarpeen ja sijoituksen muutokset".

6. Täytä lomakkeeseen tarvittavat tiedot:

• Klikkaa Hakemuspvm-kenttää, jolloin siihen tulee kuluva päivä. Vaihda tarvittaessa.

• Täytä Toivottu muutoksen alkamispäivä -kenttään se päivämäärä, josta alkaen haluat muutoksen astuvan voimaan (eli palvelutuotteen tai toimintayksikön vaihtuvan).

• Valitse Palvelutuote (varhaiskasvatuksen tarve tuntia/viikko) -kenttään toivomasi palvelutuote.

• Täytä Hakutoiveet-kenttään toivomasi varhaiskasvatusyksikkö, jos lapsesi vaihtaa varhaiskasvatusyksikköä. Jos et halua varhaiskasvatusyksikön vaihtuvan, jätä kenttä tyhjäksi.

• Täytä tarvittaessa lapsen erityistarpeet -kentät.

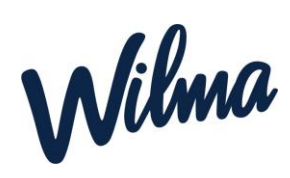

• Rasti Hyväksyn korkeimman maksuluokan sekä Suostumus sähköiseen tiedoksiantoon, jos hyväksyt korkeimman maksuluokan ja suostut siihen, että tieto päätöksestä tulee Wilmaan.

- Täytä huoltajien kotonaolo/työ/opiskelukentät.
- Täytä tarvittaessa Lisätietoja hakemuksesta -kenttä.
- Klikkaa Tallenna tiedot.

• Kun hakemuksesi on käsitelty, näet päätöksen Hakemukset ja päätökset välilehdellä.

Palvelutuotteen ja varhaiskasvatusyksikön muutokset tulevat voimaan aina seuraavan kuukauden alusta.